# Tutorial para inscribirse en la Universidad Virtual de Salud – UVS o en el Aula Virtual Fajardo Recurso Educativo Abierto

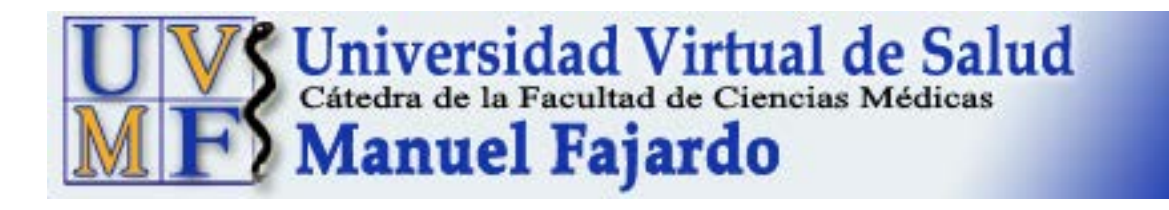

Elaborado por: Prof. Aux. Lourdes María Serra Otero Prof. Ing. Yunier Lugo Antich Cátedra Virtual Facultad Fajardo

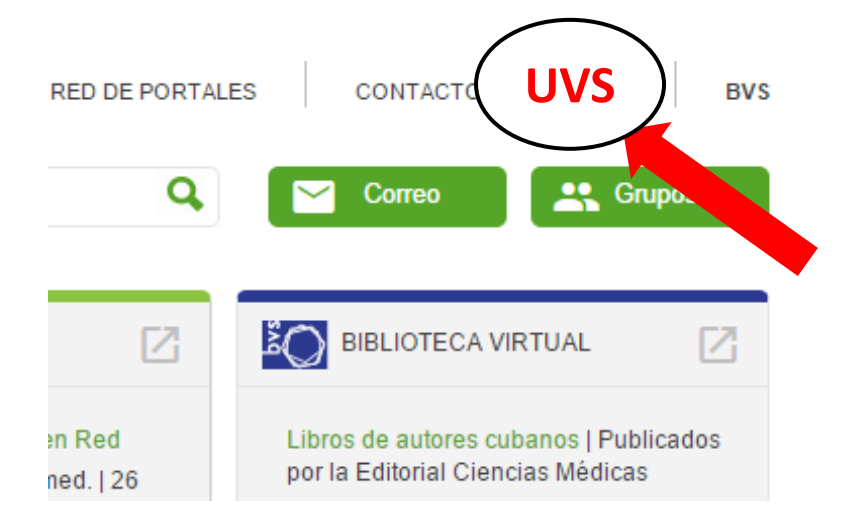

Si usted no ha participado nunca en un curso del **Aula Virtual - AV** de la UVS, el primer paso que debe efectuar es matricularse en la UVS. Para ello:

- Abrir sitio Infomed <u>http://infomed.sld.cu</u>
- Pinchar sobre el enlace UVS para entrar en el sitio UVS
- Pinchar en Aula Virtual

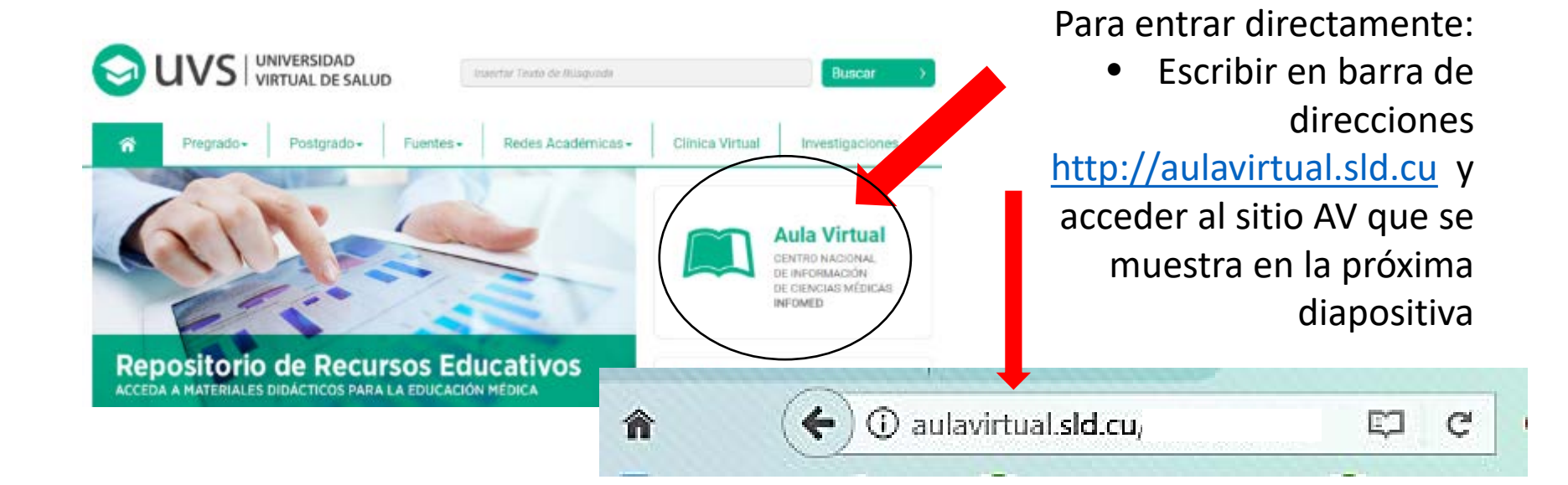

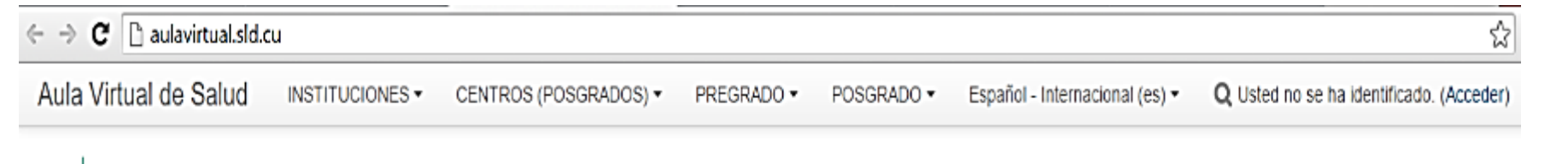

# Salud Aula Virtual de Salud

### Aula de la Universidad Virtual de Salud

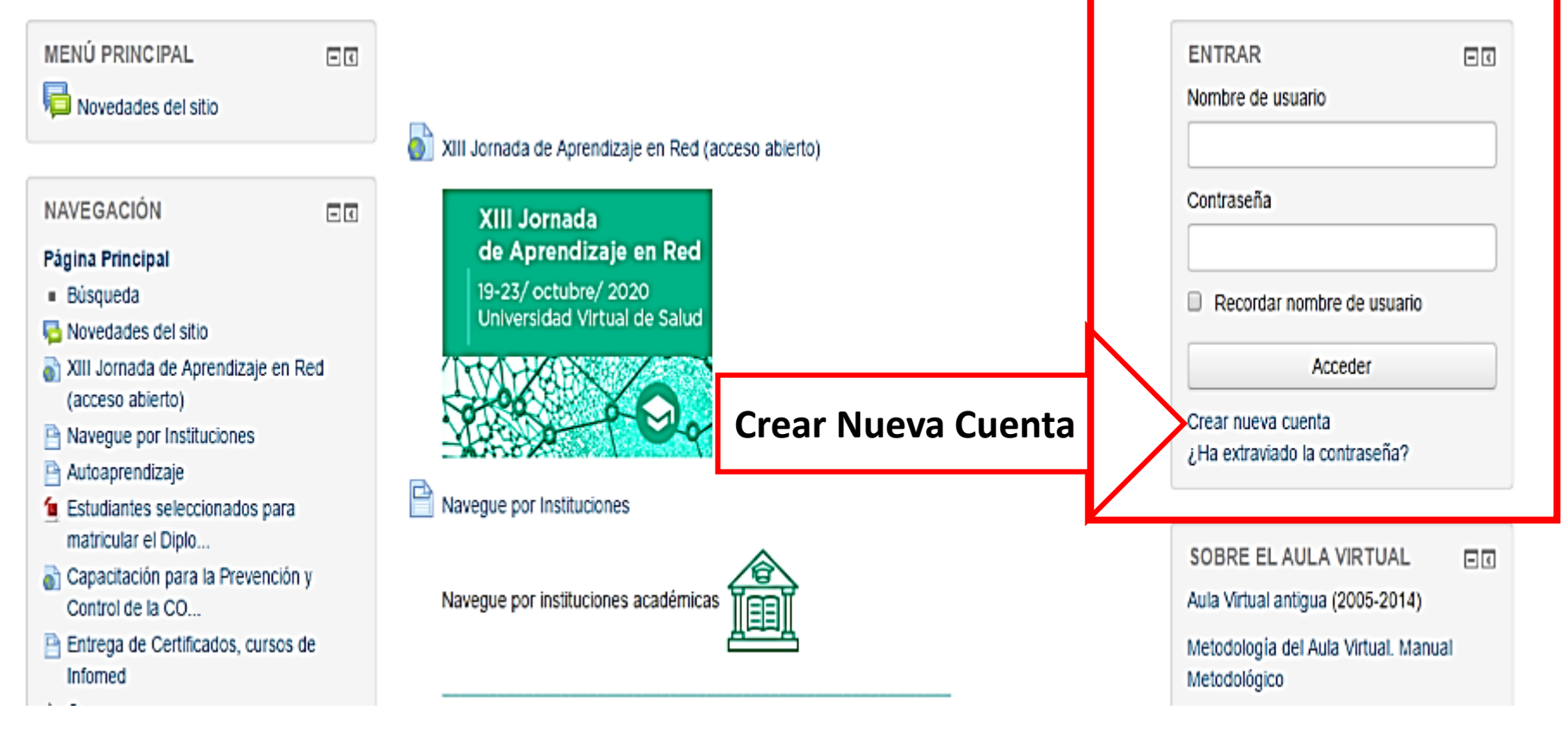

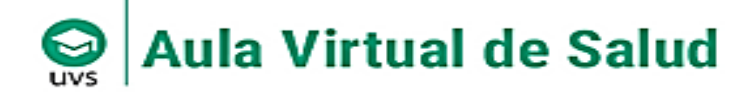

### Aula de la Universidad Virtual de Salud

Página Principal 🕨 Acceder 🕨 Nueva cuenta

#### Nueva cuenta

Crear un nuevo usuario y contraseña para acceder al sistema

| Nombre de usuario •        |                                      |                   |
|----------------------------|--------------------------------------|-------------------|
| Contraseña *               | La contraseña debería tener al menos | 8 caracter(es)    |
| Por favor, escriba algunos | datos sobre usted                    |                   |
| Dirección de correo •      |                                      | Llenar datos v al |
| Correo (de nuevo) *        |                                      | final pinchar     |
| Nombre •                   |                                      | Crear cuenta      |
| Apellido(s) •              |                                      |                   |
| Ciudad                     |                                      |                   |
| País                       | Cuba                                 | ▼                 |
|                            | Crear cuenta Cancelar                |                   |

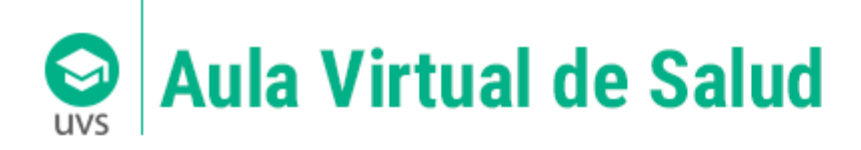

### Aula de la Universidad Virtual de Salud

Página Principal 🕨 Confirme su cuenta

Hemos enviado un correo electrónico a anniaduany@infomed.sld.cu

En él encontrará instrucciones sencillas para concluir el proceso.

Si tuviera alguna dificultad, contacte con el Administrador del Sistema.

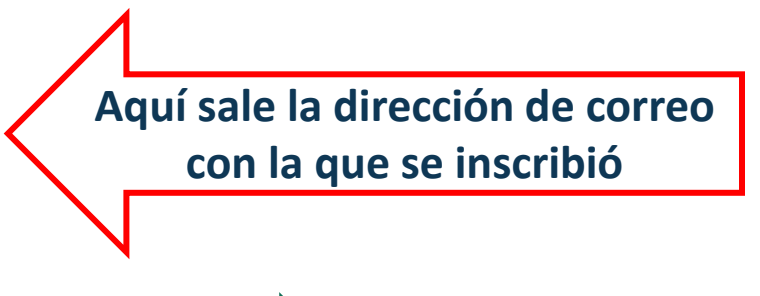

Continuar

Recibirá un email de la Secretaría docente (vía Aula Virtual de Salud) en su gestor de correo, sea Infomed u otro, con que se inscribió en UVS.

| Usuario        |   |
|----------------|---|
| Contraseña     |   |
| Iniciar sesión | 8 |

IMPORTANTE: Debe acceder antes de 24 horas para confirmar que es usted, sino tiene que volver a inscribirse.

#### Políticas del servicio

CORREO

El servicio de correo electrónico que ofrece Infomed está sujeto al cumplimiento por parte de los usuarios e instituciones de salud de los Procedimientos establecidos para su uso, las regulaciones del Ministerio de Salud Pública de la República de Cuba (MINSAP) y la legislación vigente en el país. Periódicamente se llevan a cabo auditorías que comprueben el cumplimiento de lo estipulado.

Este servicio pretende apoyar el desempeño de las responsabilidades y misiones de las instituciones del MINSAP y su personal, facilitando la comunicación institucional y la colaboración internacional. Los usuarios a los que se les otorgue y acepten una cuenta de correo de Infomed tienen que estar de acuerdo con las regulaciones, códigos y normas establecidas para su uso.

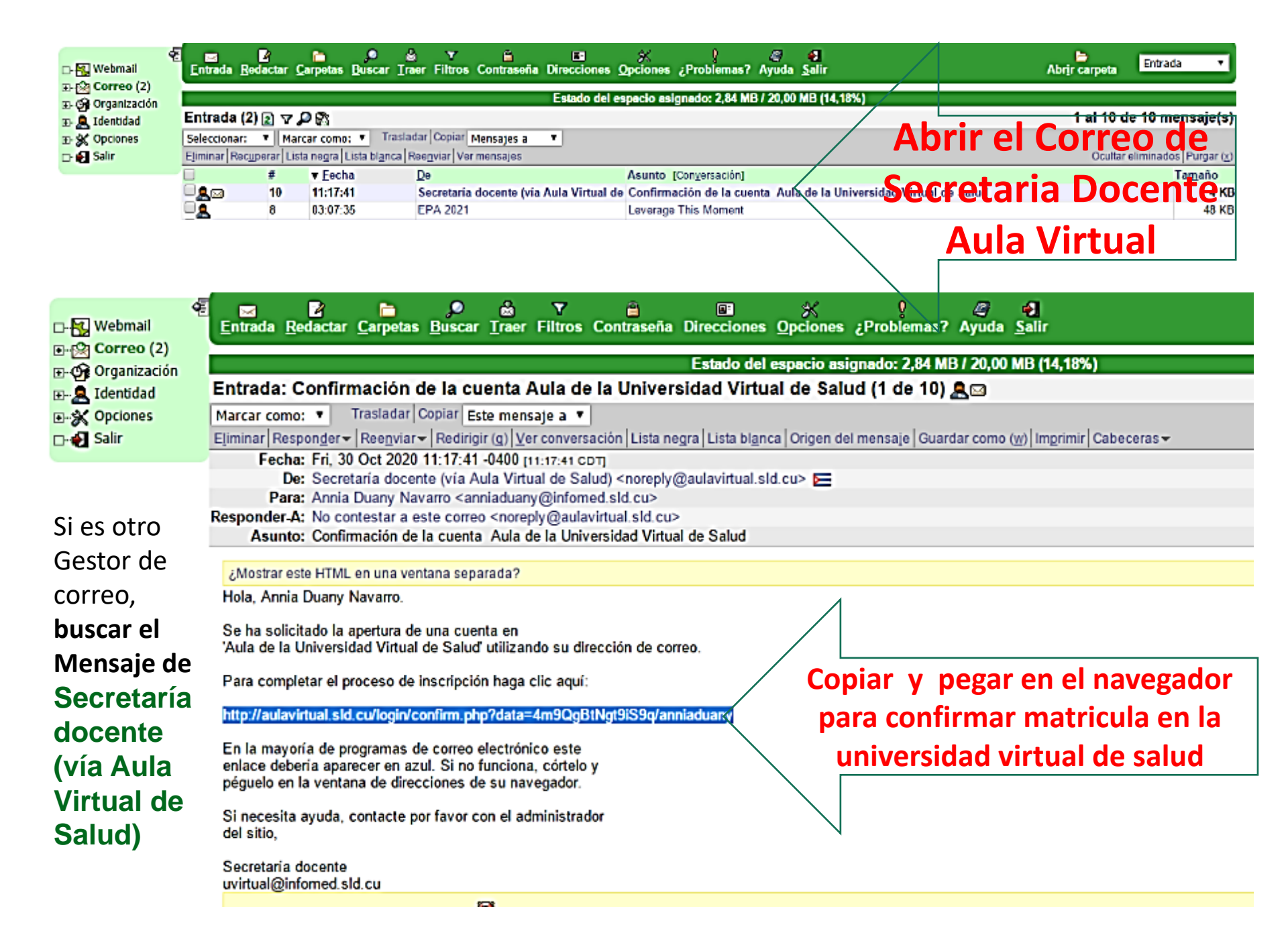

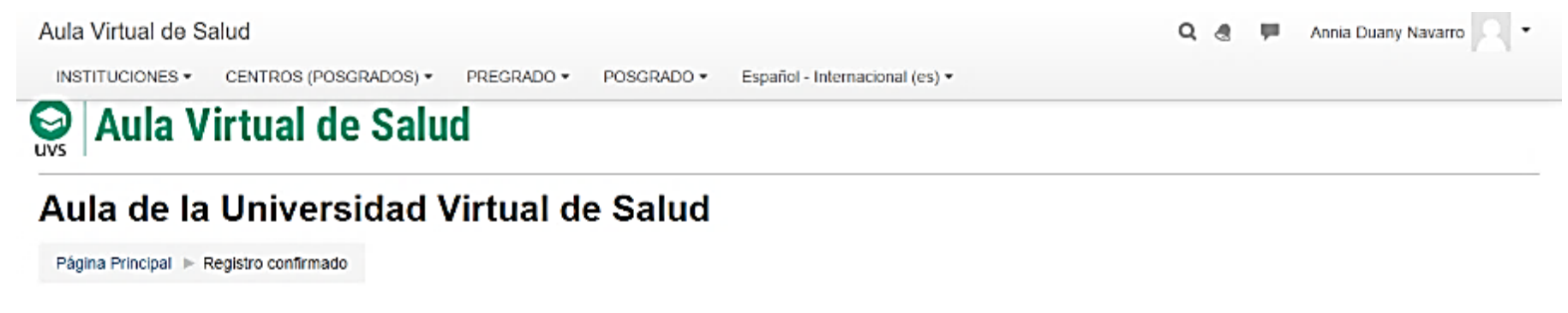

Gracias, Annia Duany Navarro

Registro confirmado

Ya usted está matriculado en el AV, verifique que su nombre coincida con el que se encuentre en la parte superior derecha de la ventana.

Puede continuar trabajando siguiendo las orientaciones del tutorial para matricularse en un curso en el AV Fajardo que le ofrecemos también como ayuda o puede salir y cuando se vuelva a conectar, entrar directamente al sitio del AV con <u>http://aulavirtual.sld.cu</u>

Acceder con su nombre de usuario y contraseña al sitio, y seleccionar el curso en que desea trabajar.

Si se le olvidó la contraseña, para recuperar la contraseña del AV, **no te preocupes hay un enlace** <u>¿Ha extraviado la contraseña?</u>. Le recomendamos guardar sus contraseñas en un lugar que pueda consultarla en caso de olvido.

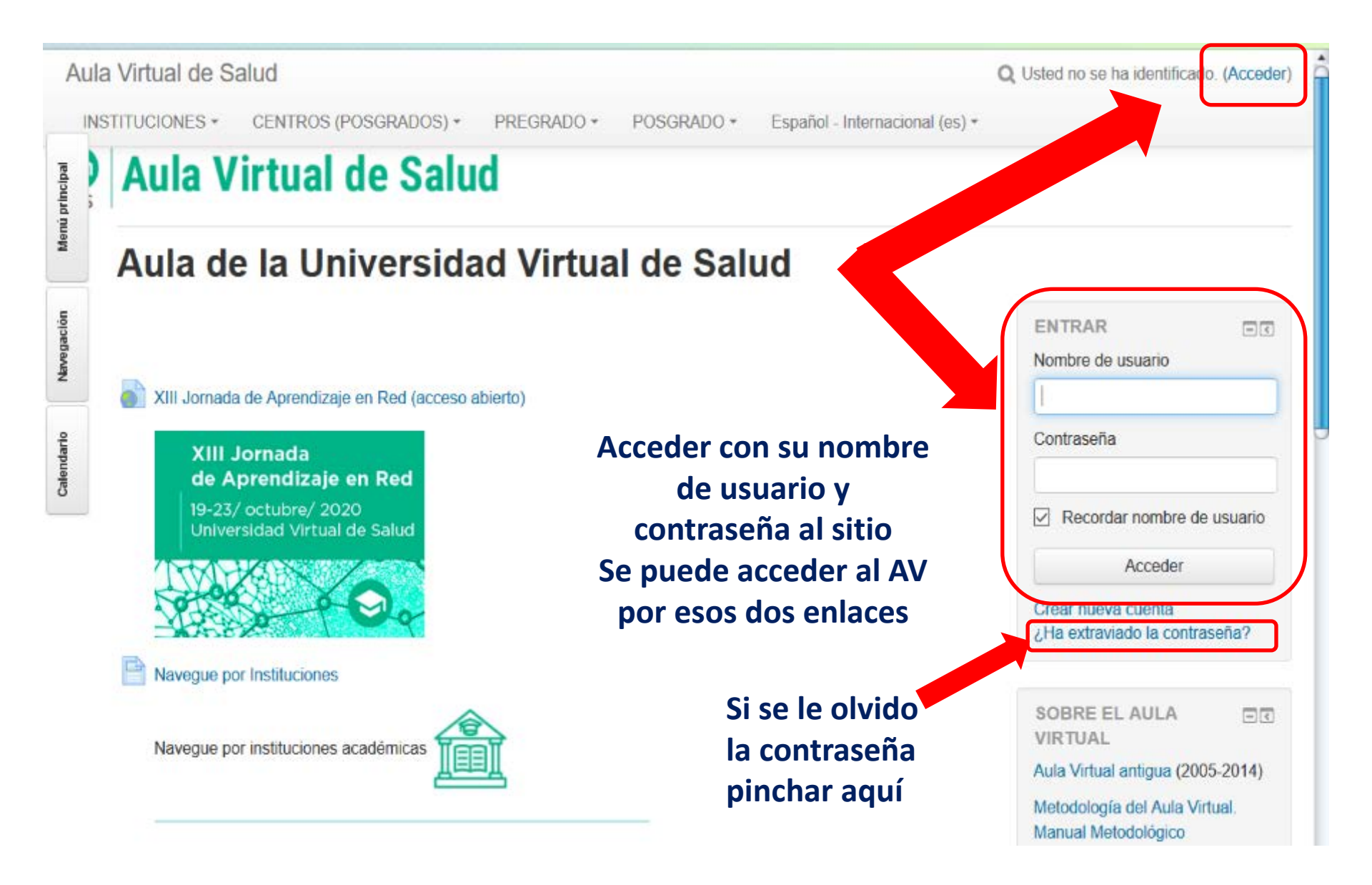

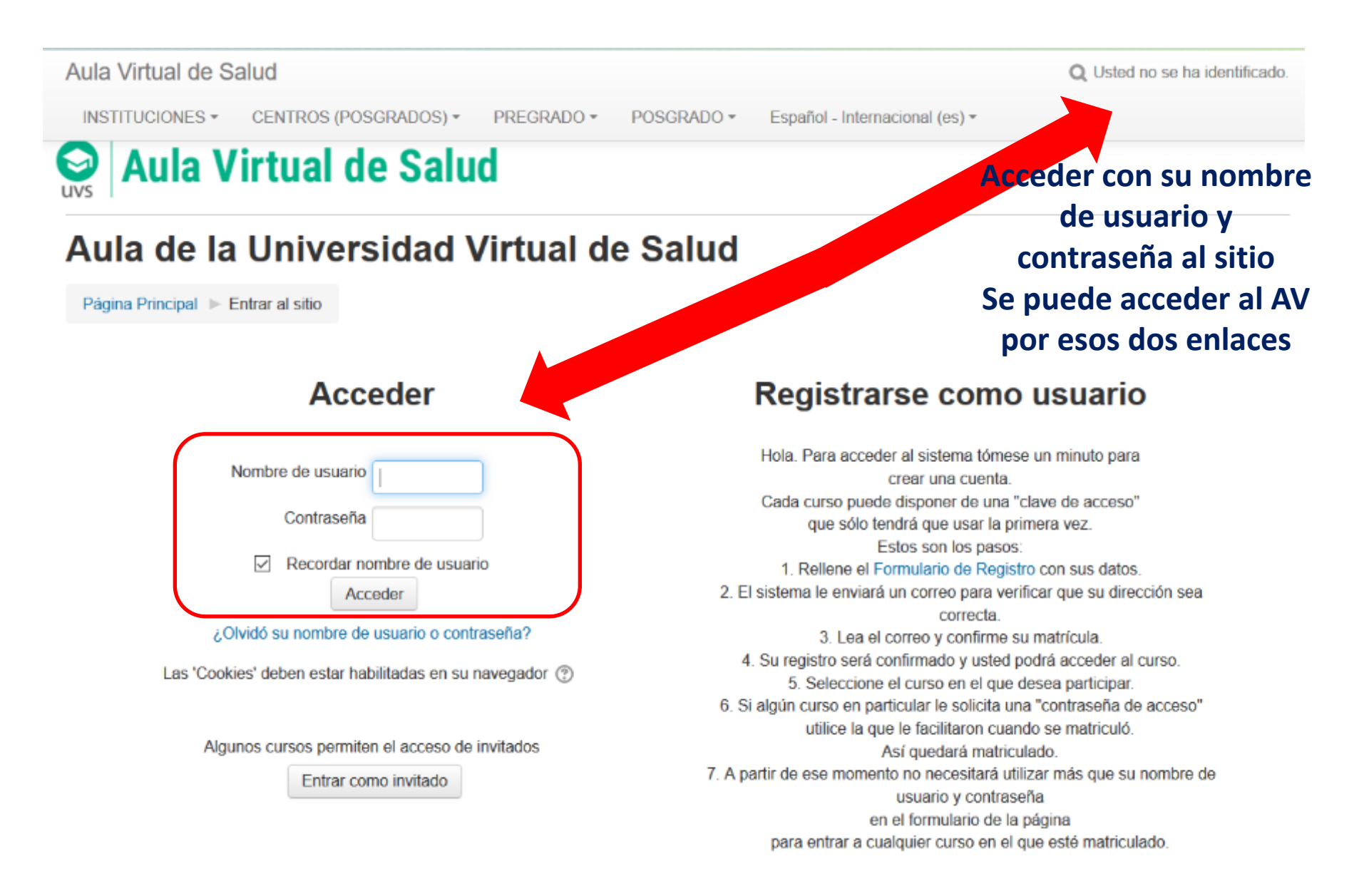

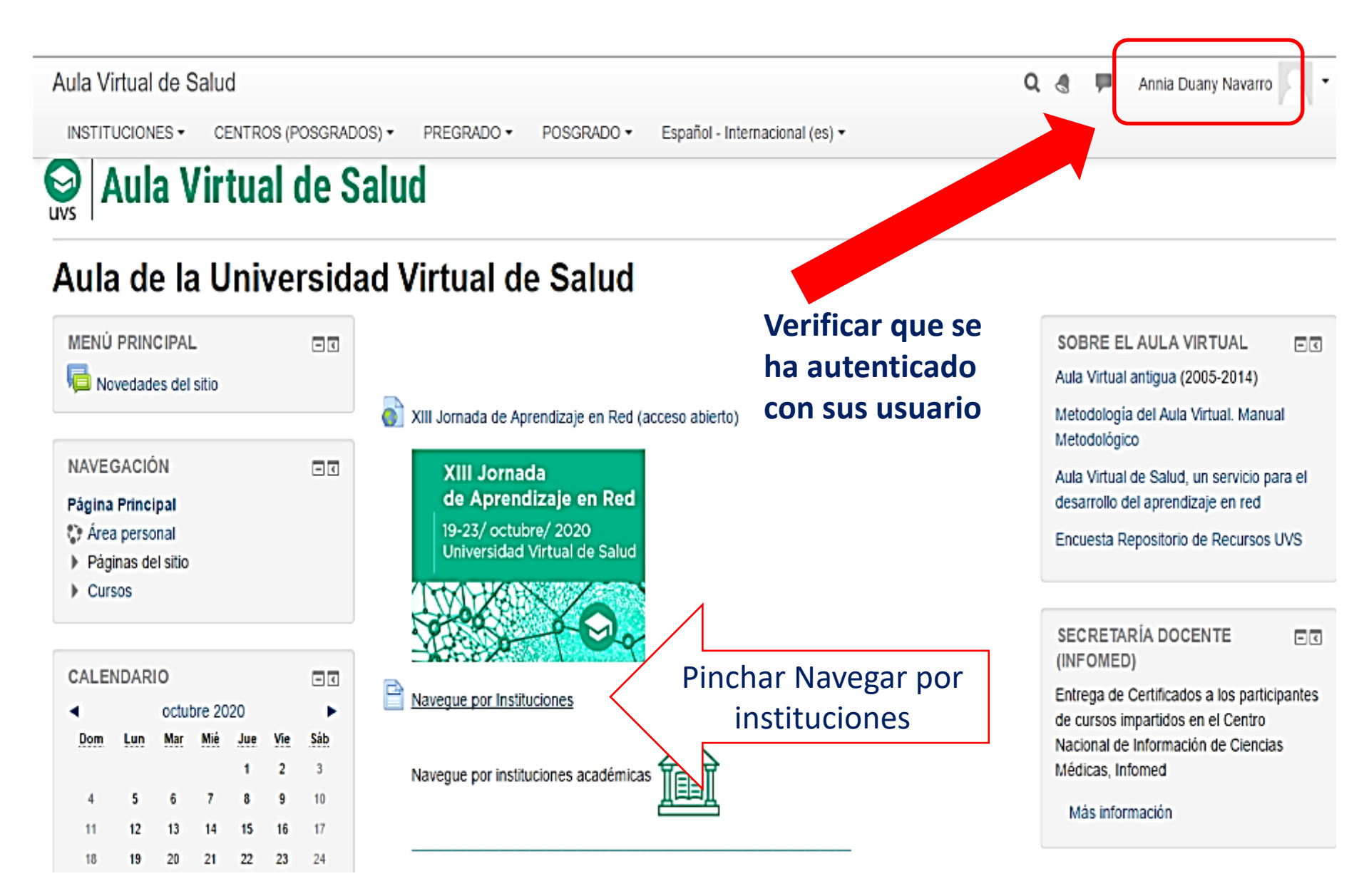

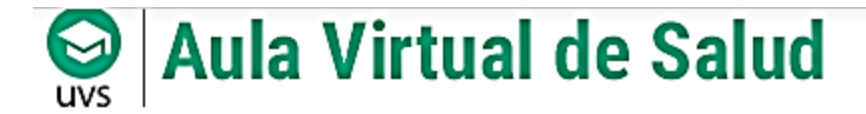

### Aula de la Universidad Virtual de Salud

E٩

Página Principal > Páginas del sitio > Navegue por Instituciones

NAVEGACIÓN

Página Principal

- 🛟 Área personal
- Páginas del sitio
  - Blogs del sitio
  - Insignias del sitio

### **Navegue por Instituciones**

Facultad de Ciencias Médicas Manuel Fajardo, UCM-H

Facultad de Ciencias Médicas "Dr. Enrique Cabrera"

FCM "Gral. Calixto García"

El Aula Virtual de la Facultad de Ciencias Médicas Manuel Fajardo esta hospedada como una Categoría dentro de la UVS de Infomed. Posee a su vez varias categorías acorde a la actividad que se realiza y las instituciones perteneciente a la facultad. Además posee la UVS Fajardo, un Repositorio de Recursos Educativos Abiertos (REA) <u>http://uvsfajardo.sld.cu</u>, donde podrá encontrar materiales de la docencia de ciencias médicas.

|  | Recursos Educativos para Cursos a distancia de la Docencia Septiembre 2020 - feb 2021 |
|--|---------------------------------------------------------------------------------------|
|  | Repositorio para la DOCENCIA Marzo 2020 - Julio 2020 Etapa Coronavirus                |
|  | Programa de Doctorado EDUMED - Aula Facultad Manuel Fajardo                           |
|  | Cursos relacionados con la Medicina                                                   |
|  | Cursos de Informática Médica Depto                                                    |
|  | Maestrias, Diplomados y Posgrados                                                     |
|  | Area de entrenamiento Profesores 2019                                                 |
|  | · Área para preparar Cursos 2019-2020                                                 |
|  | • Eventos y Jornadas                                                                  |
|  | Instituto de Neurologia y Neurocirugia                                                |
|  | Instituto de Hematologia                                                              |
|  | Instituto Cardiologia y Cirugia Cardiovascular                                        |
|  | Instituto de Endocrinologia                                                           |
|  | Cursos anteriores 2017 creados con Suiberto                                           |

# Seleccionar Categoría Eventos y Jornadas

|               | Cursos de la Facultad Manuel Fajardo de la Universidad de Ciencias Médicas de La Habana                                                                                                    |
|---------------|----------------------------------------------------------------------------------------------------|
|               | !Hola Estudiantes;                                                                                                    |
|               | En estos tiempos de distanciamiento por la Convid 19 se ha preparado un espacio en el Aula Virtual                                                                                                    |
| A             | el que podrás acceder para tu estudio independiente a materiales didácticos y bibliografías para las disciplinas que continuarán la docencia en esta etapa.<br>Los que no estén matriculados en el Aula Virtual, le recomendamos que se matriculen siguiendo el enlace Crear nueve cuenta, y utilizar un correo electrónico mediante el cual puedan confirmar su matricula,<br>IMPORTANTE, ANOTAR SU CLAVE Y CONTRASEÑA<br>pero si se te olvida, no te preocupes hay un enlace ¿Ha extraviado la contraseña?<br>y para recuperaria debes poner tu dirección de email para buscar por ella, después deberás abrir tu correo pues el sistema te enviará un mensaje con indicaciones para cambiar tu contraseña.<br>I Aula Virtual te podrás conectar a través de INFOMED. Si tienes posibilidad de conexión en algún lugar o un móvil con conexión una recomendación puedes buscar Chrome y para navegar pues el descuenta solo<br>del ado del bono de datos móvil (.cu). Debes utilizar primeramente el enlace<br>http://aulavirtual.sid.cu/course/index.php?categoryid=308<br>y después que ya estas dentro tocar los tres punticos que están al lado de la barra de direcciones, se abre una ventana y pincha la estrelita superior, y cuando cambie de color en el cuerpo de la ventana te salen<br>los enlaces y te permite guardar la página en marcadores. Así para el próximo acceso solo deberás buscar marcadores y acceder de esa forma al aula virtual. |
| Lo<br>al<br>D | is que tengan Móvil, Tablet, Laptop o Notebook, y deseen poder conectarse, continua la WiFi gratuita de la facuitad, pero recuerden que deben tomar todas las medidas de precuación al igual si<br>seeden en el laboratorio.<br>Jeben tener su dispositivo inscrito o pasar por el Dpto de Tecnologia Educativa con los profesores del departamento para inscribir su equipo y se le asignará un usuario y<br>contraseña. El dispositivo WiFi esté en el aula 2.1.                                                                                                    |
|               | 8us profesores                                                                                                    |
|               | Buscar cursos:                                                                                                    |
| Þ             | Recursos Educativos para Cursos a distancia de la Docencia Septiembre 2020 - feb 2021                                                                                                    |
| Þ             | Repositorio para la DOCENCIA Marzo 2020 - Julio 2020 Etapa Coronavirus                                                                                                    |
| Þ             | Programa de Doctorado EDUMED - Aula Facultad Manuel Fajardo                                                                                                    |
| Þ             | Cursos relacionados con la Medicina                                                                                                    |
| Þ             | Cursos de Informática Médica Depto                                                                                                    |
| Þ             | Maestrias, Diplomados y Posgrados                                                                                                    |
| Þ             | Area de entrenamiento Profesores 2019                                                                                                    |
| Þ             | Área para preparar Cursos 2019-2020                                                                                                    |
| Þ             | Eventos y Jornadas                                                                                                    |
|               | Instituto de Neurología y Neurocirugía                                                                                                    |

# Seleccionar Evento "Un noviembre de 90 y 60 por Piti Fajardo"

### Aula Virtual de Salud

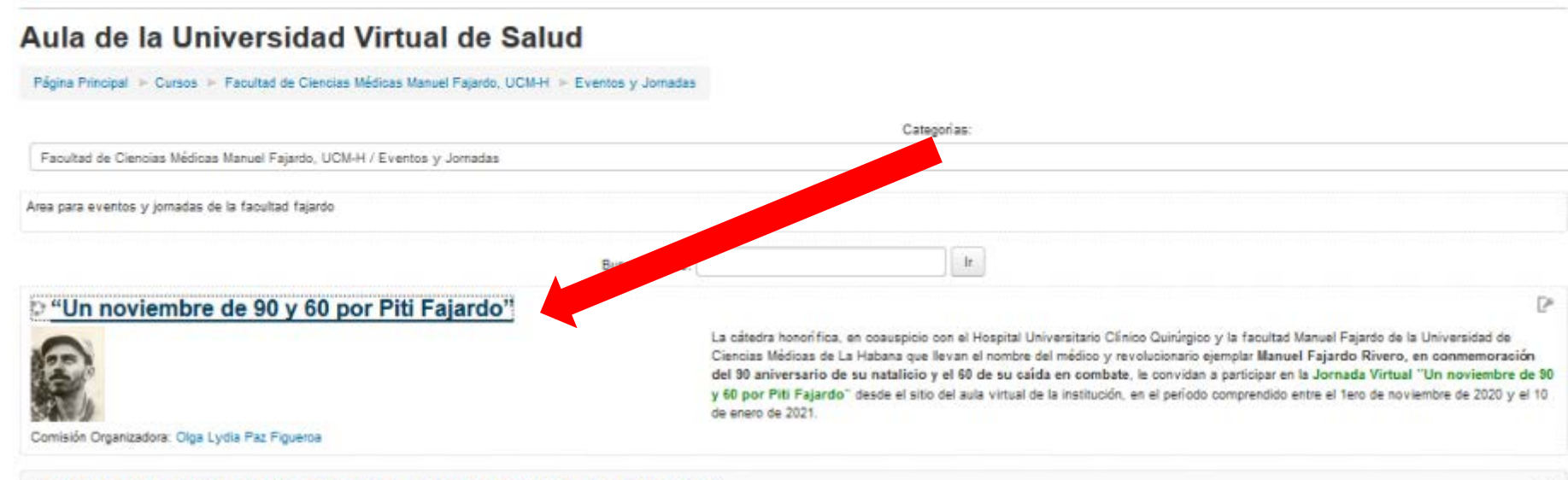

#### O Jornada Virtual Estudiantil FEU - FEEM Facultad Fajardo 2020

Profesor: Yunier Lugo Austrich Profesor: Lourdes María Serra Otero

#### Debates sobre la Familia Semilla de Vida

Organizador: Guillermo Enrique Farell Vázquez Organizador: Olga Lydia Paz Figueroa Organizador: Jaicer Valdes Por este medio le invitamos a participar en el foro debate virtual sobre familia que auspicia el Aula Virtual Fajardo bajo la coordinación de la MSc. Olga Lydia Paz Figueroa con el título Semillas de Vida. Una buena oportunidad para dialogar reflexivamente sobre La familia es... Le esperamos.

TP.

24

1 P

#### Che Siempre - Cátedra Ernesto Guevara de la Serna - Facultad de Medicina Manue Fajardo

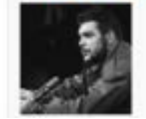

La cátedra Ernesto Che Guevara de la FCM "Manuel Fajardo" se complace en invitarie participar en el sitio de la Cátedra Ernesto Guevara de la Serna, "Ausencia – Presencia", en homenaje al médico y revolucionario ejemplar en el 50 aniversario de su asesinato en tierras bolivianas y en conmemoración del 10 aniversario de la constitución de la cátedra honorífica dedicada al estudio de su paradigmática existencia. Podrán participar estudiantes y trabajadores interesados. La Cátedra logra un alcance nacional a través del Aula Virtual de Salud de la FCM Fajardo en la Universidad Virtual de Salud, y se propohe como principal objetivo difrundir el

# Automatricularse en el evento

## Aula Virtual de Salud

### "Un noviembre de 90 y 60 por Piti Fajardo"

Página Principal 
Cursos 
Facultad de Ciencias Médicas Manuel Fajardo, UCM-H 
Eventos y Jornadas 
Jornada Piti Fajardo 
Matricularme en este curso 
Opciones de matriculación

#### **ADMINISTRACIÓN** - -Opciones de matriculación Administración del curso. 1 Matricularme en este curso P "Un noviembre de 90 y 60 por Piti Fajardo" La cátedra honorifica, en coauspicio con el Hospital Universitario Clínico Quirúrgico y la facultad Manuel Fajardo de la Universidad de Ciencias Médicas de La Habana que llevan el nombre del médico y revolucionario ejemplar Manuel Fajardo Rivero, en conmemoración del 90 aniversario de su natalicio y el 60 de su caída en combate, le convidan a participar en la Jornada Virtual "Un noviembre de 90 y 60 Comisión Organizadora: Olga Lydia Paz Figueroa por Piti Fajardo" desde el sitio del aula virtual de la institución, en el período comprendido entre el 1ero de noviembre de 2020 y el 10 de enero de 2021. Clave de automat Piti Fajardo Automatriculación piti2020 Clave de matriculación Matricularme

# iiiiFelicidades y ahora a participar en el evento

Virtual de Salud INSTITUCIONES \* CENTROS (POSGRADOS) \* PREGRADO \* POSGRADO \* Español - Internacional (es) \*

Aula Virtual de Salud

#### "Un noviembre de 90 y 60 por Piti Fajardo"

Página Principal 🕨 Cursos 🕨 Facultad de Ciencias Médicas Manuel Fajardo, UCM-H 🛸 Eventos y Jornadas 🛸 Jornada Piti Fajardo

#### General

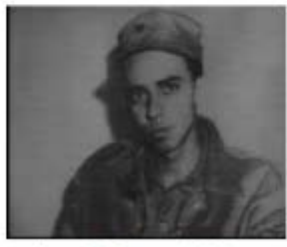

### "Un noviembre de 90 y 60 por Piti Fajardo"

La cátedra honorífica, en coauspicio con el Hospital Universitario Clínico Quirúrgico y la facultad de la Universidad de Ciencias Médicas que llevan el nombre del médico y revolucionario ejemplar Manuel Fajardo Rivero, en commenoración del 90 aniversario de su natalicio y el 60 de su caída en combate, le convidan a participar en la Jornada Virtual "Un noviembre de 90 y 60 por Piti Fajardo" desde el sitio del aula virtual de la institución, en el periodo comprendido entre el 1ero de noviembre de 2020 y el 10 de enero de 2021.

Le ofrecemos la posibilidad de participar desde el conocimiento y el compromiso con el legado de este paradigmático ser de quien dijera el Comandante en Jefe Fidel Castro: "El nombre de Manuel -Piti- Fajardo Rivero será recordado siempre como lo que fue: médico, maestro y soldado; un revolucionario consecuente con su profesión y sus ideas políticas."

Temáticas

Comité Organizador

#### Acreditación

#### Acreditación de Ponentes y Participantes en el Evento

Como primera actividad a realizar le recomendamos Acreditarse en el evento y después revisar todas las propuestas y comentar.

INPORTANTE: Cada Profesional o estudiante que desee participar en la Cátedra Virtual debe llenar sus datos personales así como poner los títulos de los trabajos con que participa en su ficha de acreditación en el formulario de esta Base de Datos.

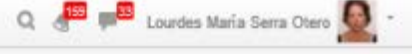

Activar edición

## Les deseamos éxitos en su participación en el evento

### Gracias Comisión Organizadora

Vista del Repositorio UVS Fajardo, <u>http://usvfajardo.sld.cu</u> administrado por Lic. Jaicer Valdés Morales y MSc. Guillermo Farell

Velázquez

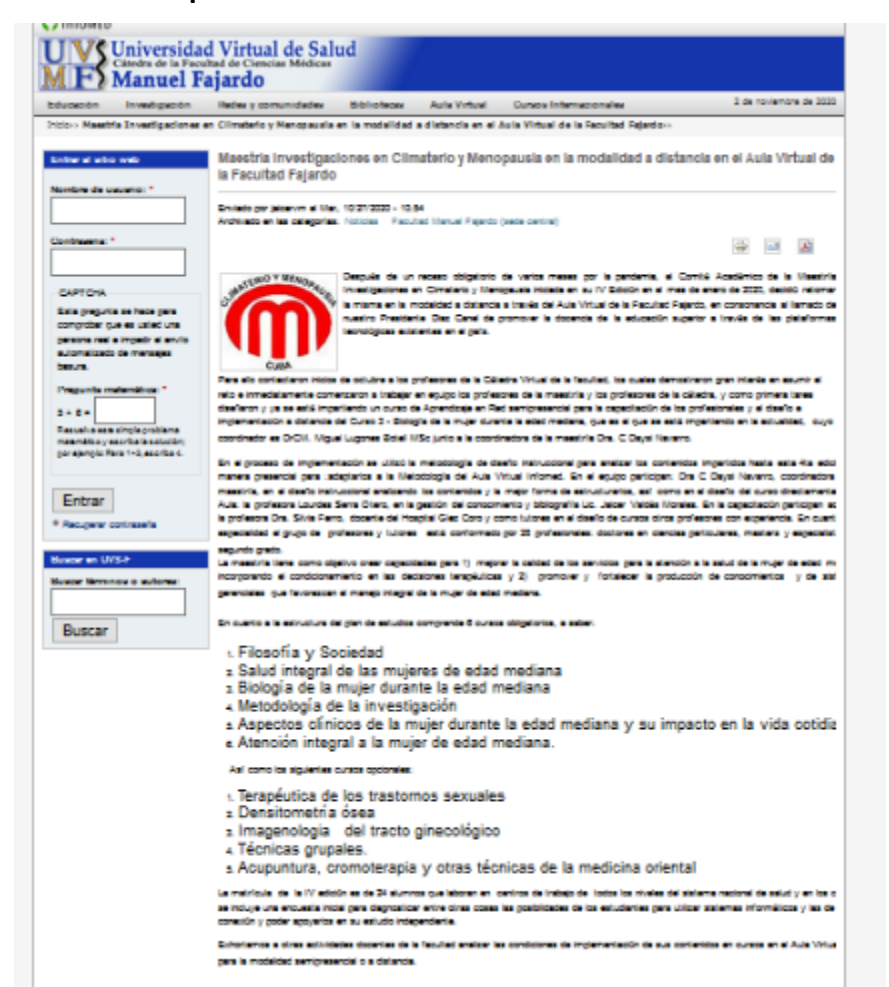